北海道医療大学総合図書館

# ScienceDirect(Pay Per View)利用マニュアル

ScienceDirect では、ユーザー登録することによって、非購読誌の利用ができます。

ただし、ダウンロードする場合、一論文毎におよそ1,500円課金が発生し、その費用は図書館で支払っています。 本サービスを継続させるためにも、学内に印刷版の所蔵がある場合は、そちらを利用するなど、経費節減にご協力ください。 ※ユーザー登録すると、電子メールアラート、検索式の保存など、ご自分にあった利用環境を設定できるようになります。 ※ScienceDirectのID/PWは、Scopusと共通です。

## 1. ユーザー登録方法 ※学内環境での登録が必要

1a. http://www.sciencedirect.com にアクセスし、次の画面で [Not Registered?] をクリックします。

| ScienceDirect Journals Books Search all fields  ScienceDirect is a leading full-text scientific database offering journal articles a Browse publications by subject |                                                          | Sign in using your ScienceDi            | rect credentials OpenAthe              | Sign ir<br>s∣ OpenAthens login                        |       |           |                       | Help        |
|----------------------------------------------------------------------------------------------------|----------------------------------------------------------|-----------------------------------------|----------------------------------------|-------------------------------------------------------|-------|-----------|-----------------------|-------------|
|                                                                                                    |                                                          | Username:<br>Password:                  | Other inst                             | Login via your institution<br>Other institution login |       |           | 7,561<br>cienceDirect |             |
|                                                                                                    |                                                          |                                         | Degistered?                            |                                                       |       |           |                       | le          |
| Physical Sciences and<br>Engineering<br>Chemical Engineering                                                                                                    | Life Sciences<br>Agricultural and Biological<br>Sciences | Forgotten username o                    | password?                              |                                                       |       |           |                       | F<br>L<br>R |
| Chemistry<br>Computer Science                                                                                                    | Biochemistry, Genetics and<br>Molecular Biology          | Professions<br>Pharmacology, Toxicology | Business, Management and<br>Accounting | Ŷ                                                     | z     | 0-9       | . ,                   | ~ ^         |
| Earth and Planetary Sciences                                                                                                    | Environmental Science                                    | and Pharmaceutical Science              | Decision Sciences                      | Bro                                                   | wse a | II titles |                       |             |

1b. 次の画面で必要な情報を入力または選択し、[Register]をクリックします。

| Register                                                                                                    |                                                                                                    |                                                                                  |                                                                            |                                      |                         |
|----------------------------------------------------------------------------------------------------|----------------------------------------------------------------------------------------------------|----------------------------------------------------------------------------------|----------------------------------------------------------------------------|--------------------------------------|-------------------------|
| Registration is quick and free. It allows you to p<br>stay up-to-date with Search Alerts or keep track                                                                                                   | ersonalize these Elsevier products<br>of your research with Saved Sear                                                                               | if you have acces                                                                | ss. For example, y                                                         | ou can                               |                         |
| This registration form uses Google's new reCA<br>be simple and accessible. A significant numbe<br>Instead, with just a single click they'll confirm th<br>CAPTCHA option. To register without completion | PTCHA test to prevent use by robo<br>r of users will pass the reCAPTCH,<br>iey are not a robot. For the visually<br>ng the reCAPTCHA test, please co | otic programs. The<br>A challenge witho<br>impaired, reCAP<br>ntact Elsevier Cus | new reCAPTCHA<br>ut having to solve<br>TCHA provides an<br>stomer Support. | is designed to<br>a CAPTCHA<br>audio |                         |
| (* = required field)                                                                                                    |                                                                                                    |                                                                                  |                                                                            |                                      |                         |
| Create a unique sign in to use in Elsevi                                                                                                    | er products                                                                                                    |                                                                                  |                                                                            |                                      |                         |
| Your details                                                                                                    |                                                                                                    |                                                                                  | Privacy policy                                                             |                                      |                         |
| First name:                                                                                                    | *                                                                                                    | -                                                                                |                                                                            | 学内ア                                  | 'ドレス以外は                 |
| Family name:                                                                                                    | *                                                                                                    | 1. 名、姓                                                                           | 整入力                                                                        | 使用                                   | できません                   |
| E-mail and password                                                                                                    | . Vour a mail address will be usur use                                                                                                    |                                                                                  | L                                                                          |                                      |                         |
| E-mail address:                                                                                                    | *                                                                                                    | 2. 学内                                                                            | メールアド                                                                      | ノスを入力                                | ザー名になります。               |
| Password:                                                                                                    | *                                                                                                    |                                                                                  |                                                                            |                                      |                         |
| Confirm password:                                                                                                    | ×                                                                                                    | 3. パスワ                                                                           | フードを2回                                                                     | ]入力(5~                               | ~20 文字の英数字)             |
| E Show alert & other settings                                                                                                    |                                                                                                    |                                                                                  |                                                                            |                                      |                         |
| <ul> <li>I wish to receive information from Elsevier</li> <li>I have read and understood the Register</li> </ul>                                                                                         | B.V. and its affiliates concerning their stered User Agreement .                                                                                     | 4. [□   ł<br>Register                                                            | nave read<br>ed User As                                                    | and unde<br>greement                 | rstood the<br>]を読んでチェック |
| I'm not a robot                                                                                                    | гесартсна                                                                                                    | <br>5. [□ l'                                                                     | m not a r                                                                  | robot]を                              | チェック                    |
| Register 6. [Re                                                                                                    | gister] をクリック                                                                                                    |                                                                                  |                                                                            |                                      |                         |

1c. 登録済みのメールアドレスを使用すると、アドレスの重複を示す画面が表示されます。いずれかを選択して進みます。

| uplicate email address                                                                                                    |                                                          |
|----------------------------------------------------------------------------------------------------|----------------------------------------------------------|
| A username with this email address already exists.                                                                                                    | 学外アドレフで登録している方は                                          |
| Email Address: yamada@abc-u.ac.jp                                                                                                    | 学内アドレスに変更します                                             |
| <ul> <li>If you have previously registered, but have forgotten<br/>Your username and instructions on resetting your previous of the section of the section o</li></ul> | your user asword, please use our reset password feature. |
| Reset my password                                                                                                    | ユーザー名またはハスリートを忘れた場合は、パスワードをリセットする                        |
| <ul> <li>If needed, you can change you mail address on the second second se</li></ul>     | he personal details page.                                |
| Edit personal details                                                                                                    | 登録画面に戻り、別のアドレスに変更する                                      |

## 1d. ユーザー名として登録したメールアドレスが表示されます。[Sign in] をクリックしてログイン画面に進みます。

| egistration Successful                                                                                                    |
|----------------------------------------------------------------------------------------------------|
| Your personal account has been created and you have successfully associated with RSO - Japan, Digital Library Service using your registration ID. A message confirming your registration has been sent to the e-mail address you specified. Your Username is shown below. |
| Username: yamada@abc-u.ac.jp                                                                                                    |
| Click the <b>Sign in</b> button below, then enter your Username and Password to sign in.                                                                                                    |
| Sign in                                                                                                    |

1e. ログイン画面でユーザー名とパスワードを入力し、[Sign in] をクリックしてログインします。

| Sign in                                                                                                    |                                                                           |                                                                                                    |
|----------------------------------------------------------------------------------------------------|---------------------------------------------------------------------------|----------------------------------------------------------------------------------------------------|
| Sign In using your ScienceDirect credentials<br>Username: yamada@abc-u.ac.jp<br>Password:<br>@ Remember me<br>Sign in   Cancel<br>Forgotten username or password? | OpenAthens login<br>Login via your institution<br>Other institution login | Register Now. It's FREE and allows you to:<br>• Save searches<br>• Create Search Alerts and Volume/Issue Alerts |

1f. 【学外メールアドレスで登録済みの方】

既に学外メールアドレスでユーザー登録済みの場合は、学内のアドレスに変更する必要があります。

| lienceDirect                         | Journals Books                          |                                                    | Remote access                                                            |
|--------------------------------------|-----------------------------------------|----------------------------------------------------|--------------------------------------------------------------------------|
| earch all fields                     | Author name                             | Journal or book title Volume Issue Page Q Advanced | Health Sciences University of Hokkaido, IP<br>Access Change organization |
| ScienceDirect                        | tahase offering journal articles and h  |                                                    | Activate remote access                                                   |
| is a leading full-text scientific da | labase oliening journal alticles and bi | ログイン後、[Change personal                             | Manage my alerta                                                         |
| Browse publications by subject       | t.                                      | details & settings] から変更可能                         | Change password<br>View Electronic Holdings Reports                      |
| Physical Sciences and<br>Engineering | Life Sciences                           | Health Sciences Social Sciences and Hun            | Sign out                                                                 |

- 1g. 登録または変更したアドレスに Elsevier からメールが送信されますので、図書館(<u>lib-ej@hoku-iryo-u.ac.jp</u>) まで転送し てください。
- 1h. 図書館で承認後、ご連絡いたします。

※承認なしでは利用できませんのでご注意ください。

# ■PPV 利用の注意事項 フルテキストを画面に表示するだけで課金されます。 まずは抄録をお読みの上、必要性を判断してからご利用ください。 爆作時に、各ボタンのダブルクリックは行わないでください。特に、フルテキストへのアクセス確認画面において、 「Continue」ボタンを2回以上クリックすると回数分課金されますのでご注意ください。 同じ論文は、同じID/PWでログインした場合、 24時間経過後にアクセスすると再度課金されます。 後で利用される論文は、データをパソコンに保管してください。(利用は本人のみ) <u>1人あたりの年間利用上限数は100件</u>となります。利用上限数に達した際は、年度内の利用が不可となり、 個人負担による PPV 利用もしくは文献複写利用をお願いいたします。 <u>全学での年間利用上限数は8,000件</u>となります。利用上限数に達した際は、年度内の利用が不可となり、 個人負担による PPV 利用もしくは文献複写利用をお願いいたします。

## 購読誌と非購読誌のフルテキストの見分け方:

ScienceDirect の各論文には、フルテキストを利用できるかどうかを示すアイコンが付いています。

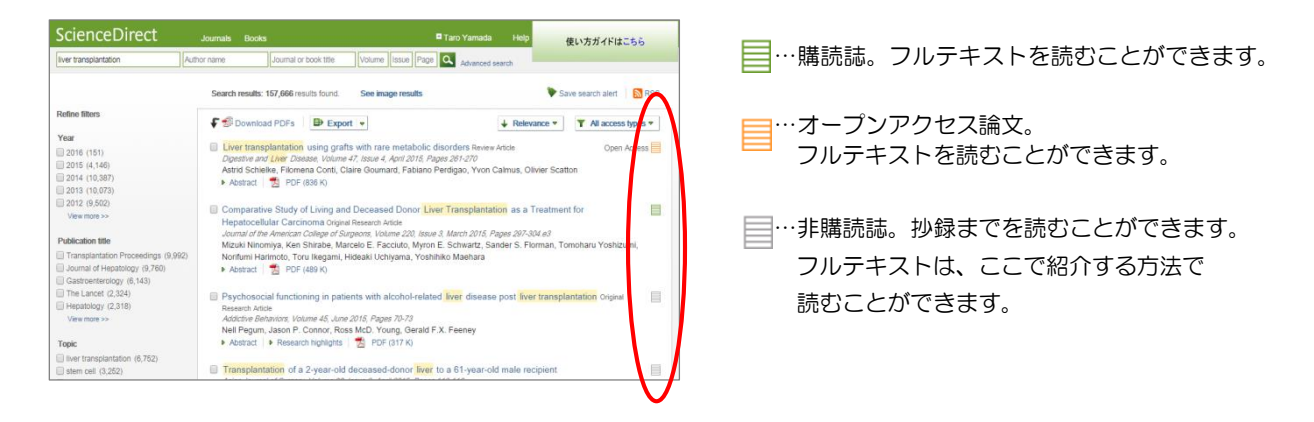

2a. 図書館ホームページの「北医療 Search」より論文検索を行います。

| 洲   | Health Sciences University of Hokk | aido Library   | ●北海道医療大学 ●サイトマッ   |
|-----|------------------------------------|----------------|-------------------|
|     | OPAC (蔵書検索)                        | 北医癥Search      | 電子ジャーナル/電子ブックリスト  |
| 10- | 北海道医療大学の所蔵資料・                      | ・データベース・電子ジャーナ | ル・電子ブック等を一度に探せます。 |
|     |                                    |                |                   |
|     | 北医療 Seal                           | rch、 🕜 使い方ガイド  |                   |

2b. ScienceDirect 非購読誌の場合、「提供元」は「ScienceDirect Pay Per View」の表示となります。 「フルテキストへのリンク」をクリックします。

| ▲ 北海             | 每道医療大学総合图                    | <b>書館</b> 電子       | ジャーナル・     | 電子ブックリス   | h .* | •       |
|------------------|------------------------------|--------------------|------------|-----------|------|---------|
| → 電子             | ジャーナル・電子ブックリ                 | <b>ストТОР</b>       | → ヘルプ      | >> 図書館 HP | D C  | 2       |
| 文献情報             |                              |                    |            |           | ◆    | ▶<br>日本 |
| ▲由A11944K        | Social science & medici      | 10                 |            |           |      |         |
| ····ヘ・<br>ジャーナル: | Social science & medicin     | ne (1982)          |            |           |      |         |
| ISSN :           | 0277-9536                    | 日付:                | 1982/01/01 |           |      |         |
| 引用: <u>Eメー</u> ル | <u>∠</u> ■または <u>エクスポート/</u> | <u>呆存</u> <b>□</b> |            |           |      |         |
| 🗋 フルテ・           | キストを見る                       |                    |            |           |      |         |
|                  |                              | フルテキストへの           | リンク 提供元    |           | ñ.   |         |
| 収録範囲             |                              |                    |            |           |      |         |

2c.「フルテキストへのリンク」をクリックすると、次の画面が表示されます。 学内に印刷版の所蔵があるか確認し、所蔵がない場合のみ「閲覧」ボタンをクリックします。

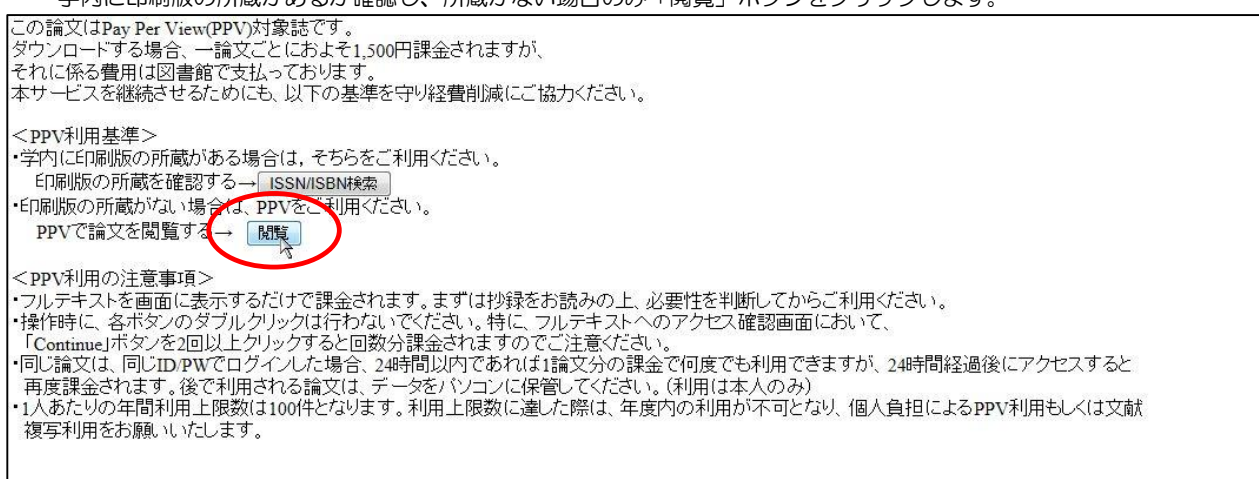

## 2d. 画面右上の Sign in リンクからログインします。

| ScienceDirect                                                | Journals                                        | Books        |                                              | Remote access ( <sup>□</sup> Sign ir                  | Help |
|--------------------------------------------------------------|-------------------------------------------------|--------------|----------------------------------------------|-------------------------------------------------------|------|
| Search all fields                                            | Author name                                     |              | Sign in using your ScienceDirect credentials | OpenAthens login                                      |      |
| ScienceDirect                                                | abase offering jour                             | nal articles | Username: yamada@u-fukui.ac.jp Password:     | Login via your institution<br>Other institution login | rect |
| Browse publications by subject                               | abase offering jour                             | nar articles | Remember me                                  | Remote access activation<br>Click here to activate    |      |
| Physical Sciences and<br>Engineering<br>Chemical Engineering | Life Sciences<br>Agricultural and E<br>Sciences | Biological   | Forgotten username or password?              | ユーザー名、パスワードを入力し、<br>[Signin] をクリック                    | -    |

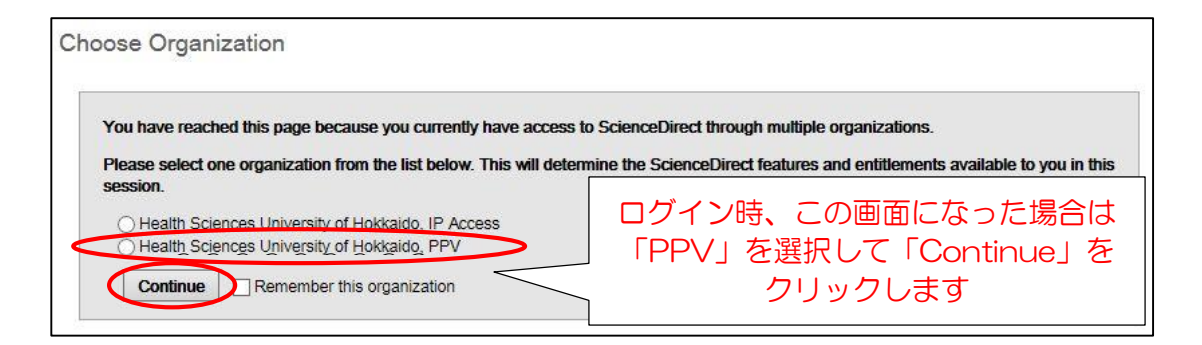

2e. 論文ページでは、抄録までが表示されています。フルテキストを読むには PDF リンクをクリックします。

| ScienceDir                                                                                                    | rect a            | Department DC                                                                                                    | 8 Taro Yamad                               | a Hob 使い方ガイドはこちら                                                                                                    |
|----------------------------------------------------------------------------------------------------|-------------------|----------------------------------------------------------------------------------------------------|--------------------------------------------|----------------------------------------------------------------------------------------------------|
| Article outline Show full cott<br>Highlights<br>Abstract<br>Keywords<br>1 Introduction                                                                               | Show full cutline | Addictive Behavi<br>ELSEVIER                                                                                                    | 0-73 Advanced search                       | Recommended articles     Risk Factors for Alcohol Relapse Followin 2015. Psychosonatos mee     Psychosocial impacts of engaging in Sec 2016. Comparement interne Behater mare |
| 2. Method<br>3. Results<br>4. Discussion<br>Funding sources<br>Contributors<br>Contributors<br>Contributors<br>Contrict of interest<br>Acknowledgments<br>References |                   | Psychosocial functioning in patients with all<br>post liver transplantation<br>Nell Pegun <sup>®</sup> , Jasen P. Connor <sup>4, LC</sup> A. Ross McD. Young <sup>4</sup><br>Available online 20 January 2015 | cohol-related liver disease                | An examination of reactivity to craving as<br>2015, Adduite Britinius more<br>View more articles *<br>+ Otting articles (0)                                                   |
| Figures and tables                                                                                                    |                   | Choose an option to locate/access this article:                                                                                                    | Retated book content                       |                                                                                                    |
|                                                                                                    |                   | dol: 10.1016ij.addbeh.2015.01.021                                                                                                    | Get rights and content                     |                                                                                                    |
|                                                                                                    |                   | Highlights<br>• ALD patients improved adjustment, anxiety and depression<br>• Post-OLT assessment results approximated average non-cl<br>• Degree of improvement not affected by severity of alcohol de       |                                            |                                                                                                    |
|                                                                                                    |                   | Abstract                                                                                                    | mir simhi use ant liver disease 1 ittie is |                                                                                                    |

2f. PDF リンクをクリックすると、次の確認画面が表示されます。 [Continue] をクリックすると、フルテキストが表示されます。

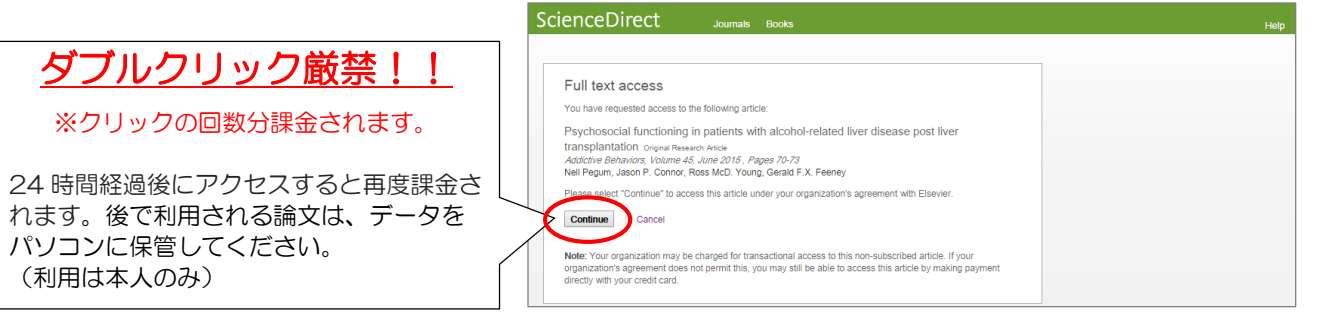

メッセージの参考訳

フルテキストへのアクセス
 あなたは以下の論文へのアクセスを要求しました。
 (論文の書誌情報)
 [Continue] をクリックして、あなたの所属機関とエルゼピアの契約に基づいてこの論文にアクセスしてください。
 [Continue] [キャンセル]
 注: この非購読誌の論文にトランザクションでアクセスすることによってあなたの所属機関は課金されます。あなたの所属機関との契約でトランザクションによるアクセスが許されない場合でも、クレジットカードで直接支払いを行うことができる場合があります。